# Power Administrator <sup>™</sup> 800

### **User Manual**

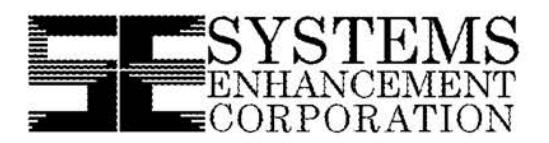

PA-SE-26/02

10/1/96

Copyright © 1996 by Systems Enhancement Corporation

> Raritan v. Server Technology RARITAN EXHIBIT 1026

> > **IPR Page 1**

### **Limited Warranty**

Systems Enhancement Corporation (hereinafter "SE") warrants that each product sold by SE is free from defects in materials and workmanship under normal use. This warranty is applicable only to the initial end user (END USER), and is not transferable. The duration of this warranty is ninety (90) days from the date of the first retail sale or the date of delivery to the PURCHASER, whichever occurs first, subject to the following conditions.

If the PURCHASER discovers within the duration of this warranty a defect in material or workmanship, the PURCHASER must promptly notify SE in writing within the duration of the warranty. SE's obligation under this warranty is limited to the replacement or repair, subject to the conditions specified below, of such product returned intact to SE which shall appear to SE, upon inspection, to have been defective. Replacement or repair will be made at SE's Technical Support Center, 174 Chesterfield Industrial Boulevard, Chesterfield, MO. Such repair or replacement shall be at SE's expense. This warranty does not cover any taxes which may be due in connection with replacement or repair, nor any installation, removal, transportation or postage costs. These expenses will be paid by PURCHASER. If SE is unable to repair or replace the product to conform to this warranty after a reasonable number of attempts, SE will refund the purchase price to the purchaser or dealer through which the product was sold. Remedies under this warranty are expressly limited to those specified above.

TO THE EXTENT ALLOWED BY LAW, SE DISCLAIMS ALL OTHER WARRANTIES, EXPRESS OR IMPLIED, INCLUDING, BUT NOT LIMITED TO, ANY IMPLIED WARRANTIES OF MERCHANTABILITY OR FITNESS FOR A PURPOSE, AND PARTICULAR ANY IMPLIED WARRANTY OF MERCHANTABILITY OR FITNESS FOR A PARTICULAR PURPOSE ON THIS PRODUCT IS LIMITED IN DURATION TO THE DURATION OF THIS WARRANTY. TO THE EXTENT ALLOWED BY LAW, SE SHALL NOT BE LIABLE SPECIAL. INCIDENTAL, OR CONSEQUENTIAL FOR ANY DAMAGES INCLUDING, BUT NOT LIMITED TO, LOSS OF PROFITS, INJURIES TO PROPERTY, LOSS OF USE OF THE PRODUCT OR ANY ASSOCIATED EQUIPMENT.

Some states do not allow limitations on how long an implied warranty lasts, so that the above limitation on duration of implied warranties may not apply to you. Some states do not allow the exclusion or limitation of incidental or consequential damages, so the above limitation or exclusion may not apply to you. This warranty gives you specific legal rights, and you may also have other rights which vary from state to state. You are advised to consult applicable state laws.

No warranty is made with respect to other products sold by SE which do not bear the name Systems Enhancement Corporation, and no recommendation of such other product shall imply or constitute any warranty with respect to them. The warranty does not apply to products which have been abused, mishandled, modified, damaged, by Act of God or a source external to the product; repaired by others; or which have their serial numbers removed or altered. Please register your unit by completing the Warranty Registration Card enclosed with your product. Should you need to make a claim, please contact your dealer or Systems Enhancement Corporation; giving the serial number, date of purchase and details of the fault.

### **Governing Law**

This statement shall be construed, interpreted, and governed by the laws of the State of Missouri.

YOU ACKNOWLEDGE THAT YOU HAVE READ THIS AGREEMENT, UNDERSTAND IT AND AGREE TO BE BOUND BY ITS TERMS AND CONDITIONS. YOU FURTHER AGREE THAT THIS IS THE SOLE AGREEMENT BETWEEN US AND SUPERSEDES ANY PROPOSAL OR AGREEMENT ORAL OR WRITTEN BETWEEN US RELATING TO THE SUBJECT MATTER.

(Some states do not allow the exclusion or limitation of liability for consequential or incidental damages, so the above limitations may not apply to you.)

### FCC Compliance

Power Administrator has been tested and found to comply with the limits for a Class A digital device, pursuant to Part 15 of the FCC Rules. These limits are designed to provide reasonable protection against harmful interference when the equipment is operated in a commercial environment.

This equipment generates, uses, and can radiate radio frequency energy; and, if not installed and used in accordance with the instructions, may cause harmful interference to radio communications. Operation of this equipment in a residential area is likely to cause harmful interference in which case users will be required to correct the interference at their own expense.

CHANGES OR MODIFICATIONS TO THIS EQUIPMENT NOT EXPRESSLY APPROVED BY THE MANUFACTURER MAY VOID YOUR WARRANTY AND/OR AUTHORITY TO OPERATE THE EQUIPMENT.

# Ratings: 115VAC 50/60Hz 11.5A Per Outlet (Not to Exceed 11.5A Total for All Outlets)

Warning: No User Serviceable Parts Inside. Opening the PA-800 will void the manufacturer warranty and could subject the operator to lethal voltages. Refer all units for repair to your reseller or Systems Enhancement Corporation.

> Copyright© 1996 by: Systems Enhancement Corporation

Printed in USA Unauthorized reproduction prohibited.

### Trademarks

Power Administrator is a trademark of Systems Enhancement Corporation.

IBM, IBM NetView/6000 are trademarks or registered trademarks of International Business Machines Corp.

Hewlett-Packard, HP, HP Open View are trademarks or registered trademarks of Hewlett-Packard Company.

Microsoft, MS, MS-DOS, XENIX are registered trademarks and Windows, Windows NT, LAN Manager, and Win32 are trademarks of Microsoft Corporation.

Novell and NetWare are registered trademarks, and NLM is a trademark of Novell, Inc.

### **Conventions Used In This Guide**

This guide uses these conventions:

**Bold italic print**, as shown in this example, indicates field names, menu items, or values in the Power Administrator configuration menu.

Bold print, as shown in this example, indicates items that you must type exactly as they appear.

Italic print words or letters in braces { } indicate
values that must be supplied by the user. For example:
{drive}:\setup

*Italic print words or letters in brackets* < > indicate keys to press. If two keys are separated by a + plus symbol, then the first key should be pressed and held down while pressing the second key. For example: <alt+enter>.

Note: Important information set off from the text.

Warning: These messages alert you to specific procedures or practices; serious consequences may result including injury if you disregard them.

IPR Page 6

# Table of Contents

| INTRODUCTION1                                  |
|------------------------------------------------|
| PA-800 FEATURES1                               |
| Remote Monitoring1                             |
| Remote Contact Monitoring1                     |
| Six Integrated Receptacles1                    |
| Scalability1                                   |
| Front Panel Interface1                         |
| Integrated Load Meter2                         |
| Optional Temperature/Humidity Input2           |
| Optional Network Interface                     |
| Optional Modem Interface2                      |
| Pager Support2                                 |
| Slave Shutdown Feature                         |
| Enunciator Outputs2                            |
| Optional Remote Receptacles2                   |
| PA-800 PACKAGE                                 |
| PACKAGE CONTENTS                               |
| PA-800 FRONT PANEL4                            |
| RECEPTACLE LEDS                                |
| RECEPTACLE CONTROLS                            |
| POWER INDICATION                               |
| LOAD METER                                     |
| THE PA-800 REAR PANEL                          |
| Power Interfaces                               |
| CONFIGURATION DIP SWITCH                       |
| REAR PANEL ELECTRONIC INTERFACES               |
| Serial Port "1"7                               |
| Serial Port "2"7                               |
| <i>"PABus" Port</i> 7                          |
| Contact Input "IN" Port7                       |
| <i>Temperature/Humidity Bus "Sensor" Port7</i> |
| Remote Receptacle #1 "R1" Port8                |
| Remote Receptacle #2 "R2" Port8                |
| Network Connection "10BaseT" Port8             |
| Telephone "TEL" Jack8                          |
| Contacts "OUT" Port                            |
| Table of Contents i                            |

Table of Contents

**IPR Page 7** 

| INSTALLATION OF UNIT #1                                                                                                    |
|----------------------------------------------------------------------------------------------------|
| DIP Switch Configuration                                                                                                    |
| Configure Address9                                                                                                    |
| Configure Baud Rates                                                                                                    |
| Termination Resistor                                                                                                    |
| RACK MOUNT INSTALLATION                                                                                                    |
| STANDALONE INSTALLATION                                                                                                    |
| INSTALL COMMUNICATIONS CONNECTORS                                                                                                    |
| RS-232 Connection                                                                                                    |
| Downstream Device Connection11                                                                                                    |
| Ethernet Connections                                                                                                    |
| Modem Connection11                                                                                                    |
| CONTACT INPUT CONNECTIONS                                                                                                    |
| REMOTE RECEPTACLE CONNECTIONS                                                                                                    |
| CONTACT OUTPUT CONNECTIONS                                                                                                    |
| Enunciator Cable12                                                                                                    |
| Mirror Cables12                                                                                                    |
| Slave Shutdown Cables13                                                                                                    |
| Power Connections                                                                                                    |
| INSTALLATION OF ADDITIONAL UNITS14                                                                                                    |
| DIP Switch Configuration 14                                                                                                    |
| Configure Address                                                                                                    |
| Termination Resistor                                                                                                    |
| CONNECT TO PA-BUS                                                                                                    |
| PA-800 OPERATION16                                                                                                    |
|                                                                                                    |
| POWER-UP SEQUENCE                                                                                                    |
| POWER-UP SEQUENCE                                                                                                    |
| POWER-UP SEQUENCE                                                                                                    |
| POWER-UP SEQUENCE                                                                                                    |
| POWER-UP SEQUENCE.       16         FRONT PANEL INTERFACE       16         COMMUNICATIONS       16         Serial Port "1".       16         Modem Input       16                                                                                                    |
| POWER-UP SEQUENCE.       16         FRONT PANEL INTERFACE       16         COMMUNICATIONS       16         Serial Port "1"       16         Modem Input       16         SNMP Support       16                                                                                        |
| POWER-UP SEQUENCE.       16         FRONT PANEL INTERFACE       16         COMMUNICATIONS       16         Serial Port "1"       16         Modem Input       16         SNMP Support       16         Downstream Device on Serial Port "2"       16                                  |
| POWER-UP SEQUENCE.       16         FRONT PANEL INTERFACE       16         COMMUNICATIONS       16         Serial Port "1"       16         Modem Input       16         SNMP Support       16         Downstream Device on Serial Port "2"       16         ALARM OPERATION       16 |
| POWER-UP SEQUENCE.16FRONT PANEL INTERFACE16COMMUNICATIONS16Serial Port "1"16Modem Input16SNMP Support16Downstream Device on Serial Port "2"16ALARM OPERATION16Low Priority Alarm16                                                                                                    |
| POWER-UP SEQUENCE.16FRONT PANEL INTERFACE16COMMUNICATIONS16Serial Port "1"16Modem Input16SNMP Support16Downstream Device on Serial Port "2"16ALARM OPERATION16Low Priority Alarm16High Priority Alarm17                                                                               |
| POWER-UP SEQUENCE.16FRONT PANEL INTERFACE16COMMUNICATIONS16Serial Port "1"16Modem Input16SNMP Support16Downstream Device on Serial Port "2"16ALARM OPERATION16Low Priority Alarm16High Priority Alarm17AUTO LOAD SHED18                                                               |
| POWER-UP SEQUENCE.16FRONT PANEL INTERFACE16COMMUNICATIONS16Serial Port "1"16Modem Input16SNMP Support16Downstream Device on Serial Port "2"16ALARM OPERATION16Low Priority Alarm16High Priority Alarm17AUTO LOAD SHED18Priority-based Load Shedding18                                 |

ii

| CONFIGURATION APPLET                 |    |
|--------------------------------------|----|
| DISTRIBUTION MEDIA                   |    |
| INSTALLATION METHOD 1                |    |
| INSTALLATION METHOD 2                |    |
| CABLE INSTALLATION                   |    |
| SOFTWARE ACTIVATION                  |    |
| COMM SETTINGS                        |    |
| Comm Port                            |    |
| Baud Rate                            |    |
| Modem Operation                      |    |
| OUTPUT PANEL                         |    |
| Unit Number                          |    |
| Location                             |    |
| Output Load                          |    |
| CONFIGURATION DIALOG.                |    |
| Receptacle Name                      |    |
| Schedule Power On {Off}              |    |
| ALARM ACTIONS DIALOG                 |    |
| Shutdown On                          |    |
| Shutdown After                       |    |
| Restart After                        |    |
| Uninterrupted                        |    |
| MISC SETTINGS                        |    |
| Installed Options                    | 25 |
| Date/Time                            | 25 |
| Output Contact Configuration         | 25 |
| THRESHOLDS DIALOG                    |    |
| Temperature and Humidity             |    |
| Overload                             |    |
| Input Contact Sense                  |    |
| Operator Intervention                |    |
| TEDMINAL MODE ODEDATION              | 20 |
| IERMINAL MODE OPERATION              |    |
| CONNECTOR PINOUTS                    | 31 |
| CONVENTION USED                      |    |
| ELECTRONIC INTERFACES                |    |
| Expansion RJ12 Connectors ("PA-Bus") |    |
| 1/8" Stereo Jack ("Sensor")          |    |
| LAN RJ45 Connector ("10BaseT")       |    |
| Telephone RJ11 Connector ("TEL")     |    |
| Contact In Handset Connector ("IN")  |    |
|                                      |    |

Table of Contents

| Handset Connectors ("R1" and "R2")    |    |
|---------------------------------------|----|
| RS-232 DB9-M Connectors ("1" and "2") |    |
| Contact Out DB15F Connector ("Out")   |    |
| POWER RECEPTACLES                     |    |
| Power Output Receptacles              |    |
| Power Input Receptacle                | 35 |
| TROUBLESHOOTING                       | 67 |
|                                       |    |

#### 

#### TABLE OF FIGURES

| FIGURE 1 PA-800 FRONT PANEL.                   | 4  |
|------------------------------------------------|----|
| FIGURE 2 PA-800 REAR PANEL                     | 6  |
| FIGURE 3 - DIP SWITCH                          | 7  |
| FIGURE 4 CONNECTION OF ADDITIONAL PA-800 UNITS | 15 |

iv

### Introduction

Congratulations on your purchase of the **Power Administrator**<sup>™</sup> **800** (PA-800). The PA-800 is a microprocessor-controlled receptacle management device for in-band and out-of-band control of AC power to remote equipment. The PA-800 provides flexible power management to critical equipment, such as hubs, routers, rack-mount servers, or other gear that require occasional power-down or power-up under remote control.

With the Windows '95/NT software provided, users may selectively apply power to devices connected to the PA-800 or schedule powerup and power-down sequences for automatic occurrence at a userdefined time or when triggered by an alarm input (such as a temperature or humidity alarm or a contact-closure input.)

Optional network and modem interfaces allow remote operation via dialup, telnet, or SNMP (Simple Network Management Protocol). See Section N for more discussion of network and modem support.

### **PA-800 Features**

The PA-800 provides the following features. Note that not all configurations use all features.

### **Remote Monitoring**

Monitors the input and output conditions for a connected UPS or other device.

### **Remote Contact Monitoring**

Monitors two relay contact closures for user-definable events.

#### **Six Integrated Receptacles**

For powering six devices (11.5A maximum load).

### Scalability

Up to sixteen PA-800 units may be connected via a single interface for control of up to 128 outlets.

### Front Panel Interface

Allows manual operation via the face of the PA-800. May be disabled.

#### Integrated Load Meter

Provides load information on the front panel and via the software interface.

#### **Optional Temperature/Humidity Input**

Allows the PA-800 to provide environmental as well as power management to the rack.

#### **Optional Network Interface**

Ethernet (10BaseT or 10Base2) interface for SNMP or Telnet operation over TCP/IP. Generate network traps at a central Network Management Station (NMS) when alarm conditions occur.

### **Optional Modem Interface**

For dialup operations with a simple terminal-mode interface or protocol support.

### **Pager Support**

Dialout on alarm to alert maintenance personnel.

#### **Slave Shutdown Feature**

The PA-800 can be configured to send shutdown indications to attached servers or other equipment prior to powering down the corresponding receptacle. This allows graceful operating system shutdown prior to power-off.

### **Enunciator Outputs**

The PA-800 may be configured to send contact output indications to an enunciator panel to allow alarm conditions to be displayed for the operator.

### **Optional Remote Receptacles**

The PA-800 supports two remote receptacles for switching remote contactors or relays. Ideal for high-voltage and/or high-current loads. Remote receptacles are sold separately.

2

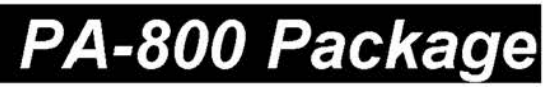

### **Package Contents**

The PA-800 package as shipped contains the following items:

| Standard Contents           | Optional Components                                      |
|-----------------------------|----------------------------------------------------------|
| PA-800 Unit                 | Telephone Interface Cable<br>(Modem Units Only)          |
| Window Software Disk (3.5") | MIB disk - 3.5" DOS format<br>(SNMP capable units only)  |
| RS-232 Interface cable      | MIB disk - 3.5" Unix format<br>(SNMP capable units only) |
| Power Cord                  |                                                          |
| (U.S. versions only)        |                                                          |
| This User Manual            | ]                                                        |
| Registration Card           | ]                                                        |
| Packing Material            | ]                                                        |

### PA-800 Front Panel

The following illustrations show the arrangement of the PA-800's front and rear panels. The front panel illustration points out the location of the manual override switches, power LED, and load meter.

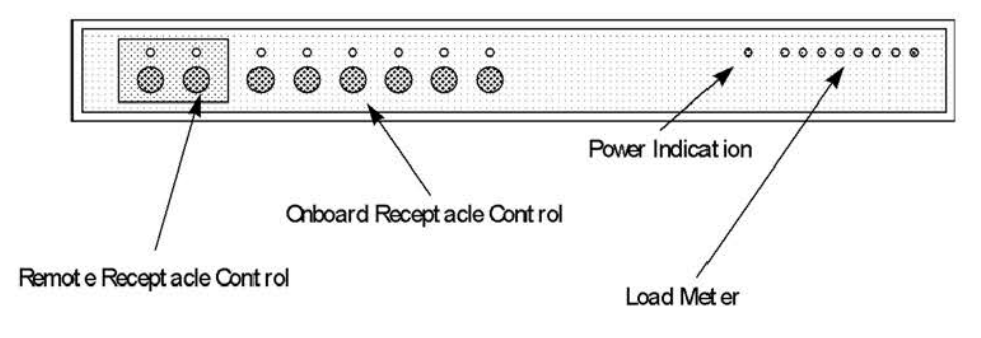

Figure 1 PA-800 Front Panel

### **Receptacle LEDs**

The LEDs on the face of the PA-800 indicate output status of the unit. For Remote Receptacles and Onboard Receptacles the LED indicates that the associated receptacle is ON or OFF. For onboard receptacles, these outlets are on the reverse of the PA-800. Remote receptacles are connected to the R1 and R2 connectors on the reverse of the PA-800.

A slowly-flashing indicates that the receptacle is OFF with a poweron scheduled. A quickly-flashing LED indicates that the receptacle is ON with a power-off scheduled.

### **Receptacle Controls**

Onboard and Remote Receptacles connected to the Power Administrator may be commanded on or off from the front panel by pressing and holding the associated switch on the PA-800. An audible beep will be heard. *Note that the front-panel may be disabled via the Configuration Applet.* 

### **Power Indication**

This LED indicates that power is present to the PA-800.

4

### Load Meter

The load meter on the PA-800 indicates the output load connected to the unit. Each LED is approximately 12% of full-load. When the unit is overloaded, the rightmost (red) LED is illuminated. See the *Operation* section of this manual for a discussion of operation during overload.

### The PA-800 Rear Panel

*Figure* 2 shows the layout of the PA-800 rear panel. See the *Connector Pinouts* section if you require information on how to wire a connector for operation with the PA-800.

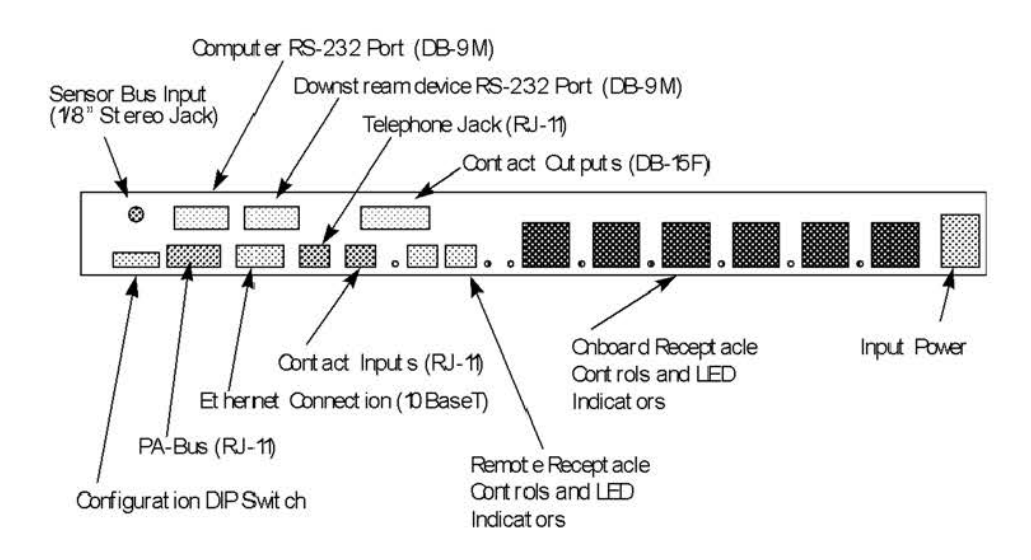

Figure 2 PA-800 Rear Panel

### **Power Interfaces**

The PA-800 has a single input power connector and six (6) output receptacles. Each receptacle is rated for 11.5A load.

Important: Total output load for the PA-800 is not to exceed 11.5A.

### **Configuration DIP Switch**

Basic configuration of the PA-800 is via a DIP switch on the left side of the rear of the unit.

You must configure the DIP switch for correct operation.

6

Figure 3 shows the DIP switches and their meanings.

Figure 3 - DIP Switch

### **Rear Panel Electronic Interfaces**

Electronic interfaces on the PA-800 include the following. Note that not all interfaces are used by every configuration.

#### Serial Port "1"

DB-9M connector for RS-232 communication with controlling computer.

#### Serial Port "2"

DB-9M connector for RS-232 communication with optionally attached UPS or other device.

#### "PABus" Port

Twin RJ-11 connectors to which all PA-800 units are attached.

#### Contact Input "IN" Port

RJ11 connector for input contact alarms.

### Temperature/Humidity Bus "Sensor" Port

Stereo jack for connection of temperature and humidity sensor module. Sensor module is sold separately.

#### Remote Receptacle #1 "R1" Port

RJ11 jack for control of remote receptacle #1. Note that remote receptacle controls are located to the left of controls for onboard receptacles on the front of the PA-800.

#### Remote Receptacle #2 "R2" Port

RJ11 jack for control of remote receptacle #2.

#### Network Connection "10BaseT" Port

This is used for SNMP-capable units only. RJ45 connector for connection onto 10BaseT Ethernet networks.

#### **Telephone "TEL" Jack**

This is used for modem units only. Standard RJ12 telephone jack for connection to the end-user's telephone line.

#### Contacts "OUT" Port

DB15F connector provides contact outputs to initiate operating system shutdown on attached servers prior to power-off. This connector may be configured to drive an enunciator panel for indicating alarm status.

8

# Installation of Unit #1

This section describes the installation of the PA-800 Unit #1. For installation of Units #2 through #16, see *Installation of Units 2 to 16.* 

## **DIP Switch Configuration**

Before installing the PA-800, ensure that your DIP switch settings (on the reverse of the unit) are correct. *Figure 3* shows the meaning of DIP switches.

The PA-800 will not communicate properly if the DIP switch is incorrectly configured.

### **Configure Address**

For installation of Unit #1, ensure that DIP switches 1 to 4 are DOWN (corresponding to Unit #1).

### **Configure Baud Rates**

DIP Switch #5 corresponds to serial port "1" (for connection to your PC). For 9600 baud operation, this DIP switch should be UP. For 2400 Baud operation, this DIP switch should be DOWN.

If using a downstream device is connected, DIP switch #7 indicates the baud rate for serial port "2". For 9600 baud operation, this DIP switch should be UP. For 2400 Baud operation, this DIP switch should be DOWN.

### **Termination Resistor**

Ensure that DIP switch #8 is DOWN to indicate that Unit #1 is the first PA-800 in the chain.

### **Rack Mount Installation**

To install the PA-800 in a 19" or 23" rack, ensure that the unit has been shipped with factory-installed rack-mount hardware. If not, see your reseller to upgrade the unit to a rack-mount configuration.

Please see the important notice on the following page for rackmount installation.

#### IMPORTANT INFORMATION FOR RACK-MOUNT USERS

Please note the following important considerations for rack-mount operation of the PA-800:

- Do not exceed to Maximum Recommended Ambient of 120° Fahrenheit. Racks often achieve elevated temperatures relative to outside surroundings. Verify that worst-case temperatures will not exceed this 120° limit.
- Ensure that adequate airflow is maintained on sides and rear of the rack.
- Ensure that the rack in which the PA-800 is mounted has sufficient loading in its base to eliminate the possibility of the rack tipping.
- Do not use the PA-800 as a load-bearing shelf.
- Do not exceed the output load limit of 11.5A.
- Ensure that the rack and all equipment are properly grounded.
- Ensure that the rack environment has humidity of less than 90% non-condensing.

### Standalone Installation

The PA-800 may also operate in a standalone (stackable) mode. Ensure that adequate ventilation space (at least 6") is provided on the sides of the unit.

# Install Communications

# Connectors

To communicate with the PA, you must install appropriate cables, depending upon your configuration.

### **RS-232** Connection

For direct communication with an attached PC or workstation, connect the serial cable shipped with your PA-800 to the DB-9M connector labeled **1** on the rear of the unit. Ensure that the baud rate setting for channel 1 is set (DIP switch #5) correctly (see *DIP Switch Configuration*, above).

#### **Downstream Device Connection**

If you have an attached UPS or other device, connect is communication cable to the DB-9M connector labeled **2** on the rear of the unit. Ensure that the baud rate setting for channel 2 (DIP switch **#**7) matches that of the device (see *DIP Switch Configuration*, above).

### **Ethernet Connections**

If you have the optional LAN interface installed, plug a standard RJ-45 patch cable (10BaseT) into the connector labeled "10BaseT". The remaining end should be plugged into a 10BaseT hub or concentrator.

You must configure the network settings for the network interface card prior to network operation. See the *Network Operation* section of this manual for details.

### **Modem Connection**

If you have the optional internal modem, plug the enclosed telephone patch cord into the "TEL" connector. The remaining end should be plugged into a standard telephone wall jack.

You must configure the settings for the modem prior to modem operation. See the *Modem Operation* section of this manual for details.

### **Contact Input Connections**

Contact input connections vary from installation to installation. Consult *Connector Pinouts* for electrical definitions for wiring contact inputs to the PA-800.

### **Remote Receptacle Connections**

If you have purchased remote receptacles, plug the control flatcable into PA-800 remote control connectors labeled "R1" and "R2". Plug the power cable for the receptacle into a 120VAC outlet. See instructions included with the remote receptacle unit for operation instructions.

### **Contact Output Connections**

Various configurations for output connectors are available based upon the user's requirements. See *Misc Settings* for the meanings of the configurations discussed below.

#### **Enunciator Cable**

For output to an enunciator panel, you must obtain SEC cable SE-XX-XXX. Plug the DB15-M cable end into the connector labeled "OUT" on the reverse of the PA-800. See *Connector Pinouts* for information on wiring to an enunciator panel.

#### **Mirror Cables**

To use the mirror capabilities, you must obtain SEC cable SE-XXX-XXX for Unix or SE-XXX-XXX for Windows and Novell installations. Plug the DB15-M cable end into the connector labeled "OUT" and the remaining ends into the servers you wish to have monitor the contact inputs to the PA-800. You must configure the shutdown software on the server as you would for the downstream UPS. See your shutdown software manual for details on cable type configuration.

Note: When using the Mirror feature, please ensure that automatic shutdown timers for Standard and High Priority (AC Fail and Low Battery) for a given receptacle exceed those specified by the shutdown software running on a server Systems Enhancement Corporation

attached to that receptacle. Failure to do so may result in power being removed from the server before graceful operating system shutdown is completed on that server.

#### Slave Shutdown Cables

To use the slave shutdown feature of the PA-800, you must obtain SEC cable SE-XXX-XXX for Unix or SE-XXX-XXX for Windows and Novell installations. Plug the DB15-M cable end into the connector labeled "OUT" and the remaining ends into the servers you wish to have monitor the contact inputs to the PA-800. You must configure the shutdown software on the server as you would for the downstream UPS. See your shutdown software manual for details on cable configuration.

Note: When using the Slave Shutdown feature, please ensure that all shutdown timers (automatic or manual) for a given receptacle exceed those specified by the shutdown software running on a server attached to that receptacle. Failure to do so may result in power being removed from the server before graceful operating system shutdown is completed on that server.

### **Power Connections**

Plug devices you wish to control into the PA-800. Exceeding the load limitations of the PA-800 will result in the internal breaker tripping.

IMPORTANT NOTE: Each integral output receptacle (labeled "1" through "6" on the reverse of the PA-800) is rated for 11.5A load. Note that the maximum output for the entire unit is not to exceed 11.5A.

Plug the enclosed 15A 120VAC power cord into the jack labeled "INPUT".

IMPORTANT NOTE: YOU MUST USE THE ENCLOSED POWER CORD (OR ITS EQUIVALENT) WITH YOUR PA-800. FAILURE TO DO SO MAY RESULT A FIRE OR SHOCK HAZARD.

Installation and Operation 13

**IPR Page 23** 

### Installation of Additional Units

Up to sixteen PA-800 may be connected together to allow communications via a single control application or network connection. To do so, the PA-Bus is used. Unit #1 acts as a *gateway* in this scenario, directing requests to other units down the PA-Bus and directing responses to the requesting computer through the appropriate communications port.

Multiple unit installation requires special DIP switch settings and connection to the PA-Bus as detailed below.

### **DIP Switch Configuration**

#### **Configure Address**

You must number your PA-800 units consecutively from 1 to 16. Thus, if you are adding a second PA-800 to your installation DIP switches 1 to 4 should correspond to **Unit 2** for the PA-800 you are adding to the chain. See *Figure 3* for DIP switches and their meaning.

#### **Termination Resistor**

Ensure that the rightmost DIP switch (#8) for the first and last PA-800 units in the chain is DOWN and that the rightmost DIP switch on all other PA-800 units is UP.

### **Connect to PA-Bus**

If you are connecting the PA-800 to an existing unit, connect the PA-Bus expansion cable to the PA-Bus connector located on the last PA-800 in the chain. *Figure 4* shows how to connect more than 1 PA-800 together.

#### Figure 4 Connection of Additional PA-800 Units

### PA-800 Operation

### **Power-Up Sequence**

At power-up, the PA-800 will verify that non-volatile memory is intact and then turn outlets on in the order specified by the user. By default, the sequence is R1, followed one second later by R2, followed by onboard receptacle #1, #2 and so on.

### **Front Panel Interface**

From the front panel, the user may manually power-up or power down receptacles on the PA-800 on demand. The configuration will be saved to memory for the next power up.

Note that computer receptacle settings take precedence over front-panel settings. Thus, if an outlet is commanded on or off under computer control, the user's settings will be overridden at power-up.

### Communications

The Power Administrator supports multiple communications interfaces concurrently. This allows both in-band and out-of-band communications access with the unit.

#### Serial Port "1"

**Modem Input** 

**SNMP** Support

**Downstream Device on Serial Port "2"** 

### **Alarm Operation**

The PA-800 can be configured to automatically schedule power off to outlets upon receipt of an alarm condition. Valid alarms are from the temperature and humidity sensor, overload, or contact inputs from the "IN" connector on the rear of the unit.

### Low Priority Alarm

Low priority alarms are defined as any alarm except Contact Alarm #2 ("High Priority Alarm"). The operation of the PA-800 upon

Systems Enhancement Corporation

receipt of an alarm is defined for each receptacle. See *Configuration Panel* section of this manual for discussion of how to enable load-shedding after receipt of an alarm.

### **High Priority Alarm**

A user-defined override allows automatic, irrevocable load-shedding upon receipt of a high-priority alarm. A global, user-defined override time is used in lieu of the Low Priority Alarm time (which is specified for each output receptacle.

### Auto Load Shed

If auto load-shedding is enabled, the PA-800 will shed load when the rightmost LED is illuminated.

### **Priority-based Load Shedding**

Load shedding is accomplished by turning outlets off at two-second intervals (beginning with receptacle #6 down to #1) until the overload condition is cleared.

If load-shedding is disabled, the PA-800 will not shed load. The output breaker will likely trip in this event.

### **Internal Breaker Operation**

The PA-800 has an internal breaker that automatically resets after a few minutes. Please note that the PA-800 will attempt to restart output loads after a breaker trip up to a user-defined limit within a user-defined time interval. After this, the PA-800 will require manual restart (either through the computer or manually from the front panel.

For example, if the user has specified three trips in five minutes, the PA-800 will attempt to restart twice within a five minute window. If the breaker trips a third time, the PA-800 will not restart the outputs.

# **Configuration Applet**

### **Distribution Media**

The PA-800 Control Applet is shipped on two 3.5" floppy diskettes. To install, insert Disk 1 into your floppy drive. There are two recommended methods of installation as listed below.

### **Installation Method 1**

From the *Start* Menu, select *Settings ...Control Panel*. In the Control Panel, select *Add/Remove Programs*. Select the *Install* button to install the PA-800 Control Applet.

Follow the instructions in the installation procedure.

## **Installation Method 2**

Alternatively, selecting **SETUP** under the **Run...** option in the start menu will install the application.

### **Cable Installation**

Ensure that the enclosed RS-232 cable is plugged into an available COM port on your PC and into the connector labeled "1" on the rear of the PA-800. Apply power to the PA-800.

## **Software Activation**

To activate the program, select the **PA-800 Control Applet** icon under **Programs...** in the **Start** Menu.

### **Comm Settings**

The Comm Setup Index Tab allows baud and COM port selection.

| Comm Setup   | Outputs    | Mis         | iC        | <u> </u>               |         |
|--------------|------------|-------------|-----------|------------------------|---------|
| Comm Part/M  | odem Setup |             |           |                        |         |
|              |            | Number      |           |                        | <u></u> |
|              |            | Init String |           |                        |         |
| Comm Po      | rt         | B           | laud Rate |                        |         |
| <b>@ 1</b> ( | C2 C3 (    | <b>~</b> 4  | € 2400    | <ul><li>9600</li></ul> |         |
|              |            |             |           |                        |         |
|              |            |             |           |                        |         |
|              |            |             |           |                        |         |
|              |            |             |           |                        |         |
|              |            |             |           |                        |         |
|              |            |             |           |                        |         |
|              |            |             |           |                        |         |

#### Comm Port

Select the COM port to which the PA-800 RS-232 cable is connected.

#### **Baud Rate**

This selection must match the setting for Port 1 of the PA-800. For 2400 baud operation, DIP switch #5 should be DOWN. For 9600 baud operation, DIP switch #5 should be UP.

#### **Modem Operation**

For operation with a Hayes<sup>®</sup> compatible modem, select the **Modem Connection** checkbox and enter the appropriate telephone number and modem initialization string. Pressing **Connect** will then dial the modem and establish a connection with your remote PA-800.

### Output Panel

The **Output** index tab show the general status of the PA-800 outputs and allows on-demand power switching as well as configuration of receptacle names and other information. Pressing the color-coded control buttons on the left of the panel will turn the associated output on or off depending upon its current state.

| Unit Number | Location Router Clos Output Load: 43% (4A) | et     |
|-------------|--------------------------------------------|--------|
| Remote Rec  | eptacles<br>Remote Rack #2                 | Config |
| R2          | Unused                                     | Config |
| Local Recep | otacles                                    |        |
| 1           | SCO Unix Server                            | Config |
| 2           | Cisco Router                               | Config |
| 3           | SMC Router                                 | Config |
| 4           | Novell Server                              | Config |
| 5           | Monitor                                    | Config |
| 6           | Printer                                    | Config |

#### **Unit Number**

For installations with more that one PA-800 installed, selection of units is accomplished by clicking on this control. In single PA-800 installations, this number should not be changed.

#### Location

This field allows the user to uniquely identify the PA-800 by location. Maximum field length is 24 characters.

### **Output Load**

This field displays the output load connected to the PA-800 in percent and Amperes. *This does not include loads on any attached remote receptacles.* 

### **Configuration Dialog**

Each receptacle's characteristics may be set by selecting the **Config...** button next to the receptacle name. The following panel appears:

| Receptacle Name<br>Schedule Power On | Remote R | ack #2  |            |
|--------------------------------------|----------|---------|------------|
| C On in                              | 0        | Seconds | Stay Off   |
| Wakeup State                         |          |         |            |
| On After                             | 5        | Seconds | C Stay Dff |
|                                      |          |         |            |

#### **Receptacle Name**

The name of the device attached to the receptacle.

### Schedule Power On {Off}

If you wish to schedule a power on or power off, simply enter the delay in seconds here. After "OK" is selected, the PA-800 will automatically perform the action after the delay specified. Note that the corresponding LED on the face and rear of the PA-800 will flash quickly if powering off and slowly if powering on.

Note that if you have a server attached to the receptacle you are powering off (using the *Slave Shutdown* feature of the PA-800), you must ensure that adequate time is provided for graceful operating system shutdown.

#### Wakeup State:

Specify whether you wish the receptacle to power up automatically when the PA-800 is powered on. A time delay may be specified to allow devices to startup in a user-defined sequence. *This wakeup time is also used at power-up after a breaker trip.* 

#### Alarm Actions:

To configure the receptacle's actions upon alarm receipt, choose the *Alarm Actions* button.

Note that if you have a server attached to the receptacle you are powering off (using the *Mirror* feature of the PA-800), you must ensure that adequate time is provided for graceful operating system shutdown.

### **Alarm Actions Dialog**

| 🖵 Std Alarm     | <b>Г</b> | pesses 🗖 Reado          |
|-----------------|----------|-------------------------|
| Timing          |          |                         |
| Shutdown After  | 45       | Seconds                 |
| C Restart After |          | Seconds 🔿 Don't Restart |
| Shutdown On     |          |                         |
| Timing          |          |                         |
| Shutdown After  | <b>[</b> | Seconds                 |
| C Restart After |          | Seconds C Don't Restart |

#### Shutdown On...

The first *Shutdown On...* group allows the user to specify if the receptacle is to shutdown upon receipt of an alarm condition. These alarms are the *Standard Alarm* (contact input #1), *temperature*, *or humidity*. Thresholds for these alarms are defined in the *Misc Settings* panel.

The second *Shutdown On...* group allows the user to indicate if the receptacle is to shutdown upon receipt of a high priority alarm.

#### Shutdown After...

Enter the number of seconds to wait after receipt of alarm before powering off the receptacle.

#### **Restart After...**

Enter the number of seconds to wait after the alarm condition clears before powering the receptacle back on. *Please note that if the receptacle is off when the alarm condition is asserted, it will not be powered back on when the alarm condition is cleared regardless of the user's settings.* 

#### Uninterrupted

If you wish, you may configure the receptacle to always continue its poweroff sequence upon receipt of an alarm. This means that even if the alarm condition is cleared before the power-down takes place, the receptacle will continue its countdown and power-off when scheduled. If this option is not selected and the priority alarm is cleared before the timer expires, the countdown is canceled and the receptacle remains on.

### **Misc Settings**

General configuration information is set by selecting the *Misc* index tab.

| Comm Setup                   | Outputs                                             | Misc               |                                |
|------------------------------|-----------------------------------------------------|--------------------|--------------------------------|
| General Config<br>General Op | iuration Information<br>itions<br>Iload Dump Enabli | n for Unit 1       | Front Panel Lockout            |
| Date/Time                    |                                                     |                    | Installed Options              |
| 09/17/1                      | 996 12:39:31                                        | Set                | Г                              |
|                              |                                                     |                    | F                              |
| Environmer<br>Inputs         | ntal                                                |                    |                                |
| Temp:                        | N/A RH: N/A                                         | <b>X</b>           | ×                              |
| Priority /                   | Varm Shutdown Ti                                    | me (Seconds)       | 0                              |
| Dutput Ci<br>@ Enu           | ontact Configuratio<br>noiate C M                   | in<br>irror Inputs | C Slave Shutdown               |
|                              |                                                     |                    | Thresholds                     |
| Output Ci<br>ເຈົ້ Enu        | ontact Configuratio<br>nciate C M                   | in<br>irror Inputs | C Slave Shutdown<br>Thresholds |

#### **Installed Options**

You may configure the internal modem or Ethernet card if they are installed by selecting the appropriate button.

### Date/Time

The PA-800 has an internal time clock. To set it (according to your PC time clock) press **SET.** 

### **Output Contact Configuration**

The PA-800 has eight output contacts that may be configured to operate one of three ways (see *Connector Pinouts* for the DB15-F pin definition)

#### Enunciate

If you wish the contact outputs to indicate the alarm state of the PA-800 for an enunciator panel, select *Enunciate*. The outputs will be configured to *CLOSE* upon the following alarms:

| Contact # | Definition        |
|-----------|-------------------|
| 1         | Standard Alarm    |
| 2         | Temperature Alarm |
| 3         | Humidity Alarm    |
| 4         | Priority Alarm    |
| 58        | Not Used          |

#### **Mirror Inputs**

In this mode, the eight contacts are configured as four sets of two, each set exactly mirroring the state of the PA-800 input contacts. This "MultiMon" functionality allows four servers to monitor the contacts of a single UPS, for example.

Note that when using the *Mirror* feature of the PA-800, you must ensure that all automatic shutdown times (as setup in the *Alarm Actions*) provide adequate time for graceful operating system shutdown as specified by the shutdown software running on the attached server. Manually cycling power on a receptacle to which a server is attached in this configuration should only be used if the attached server is locked up.
#### Systems Enhancement Corporation

| Contact # | Definition       |
|-----------|------------------|
| 1         | Input Contact #1 |
| 2         | Input Contact #2 |
| 3         | Input Contact #1 |
| 4         | Input Contact #2 |
| 5         | Input Contact #1 |
| 6         | Input Contact #2 |
| 7         | Input Contact #1 |
| 8         | Input Contact #2 |

Output definitions for are as follows:

#### Slave Shutdown

In this mode, each contact will be closed if power-off is scheduled on the respective receptacle (or if the receptacle is off). This allows attached equipment (usually a Windows NT, Novell, or Unix file server) to complete a graceful shutdown prior to having power removed.

Note that when using the *Slave Shutdown* feature of the PA-800, you must ensure that all automatic and manual shutdown times (as setup in the *Alarm Actions* and *Configuration* Dialogs) provide adequate time for graceful operating system shutdown as specified by the shutdown software running on the attached server.

### **Thresholds Dialog**

The Thresholds dialog allows the operator to specify how the PA-800 handles various alarm conditions.

| . Alarm Thresholds        |            |          |         |
|---------------------------|------------|----------|---------|
| Threshold Settings        |            |          |         |
| Temperature               |            |          | :       |
| Temperature Alarms Active | Lower: 40F | Upper:   | 105F    |
| Humidity Thresholds       |            | <b>—</b> |         |
| T Humidity Alarms Active  | Lower: 20% | Upper:   | 90%     |
| Load Settings             |            |          |         |
| Overload 11.54 A Retry    |            | within   | minutes |
| Input Contact Sense       | ž          | ]        |         |
|                           | 1          |          | _       |
|                           |            | OK       | Cancel  |

### **Temperature and Humidity**

If the optional temperature/humidity module is connected to the PA-800, the user will have the option to select temperature and humidity alarm monitoring and specify a ranges outside of which alarms are generated. Note that each receptacle may be configured to honor or ignore these alarm indications.

### Overload

28

If the user wishes to shed load at thresholds lower than the maximum for the unit (11.5A), this value may be specified here. *Retry* and *Within* allow the user to specify how many times to attempt to restart the PA-800 outputs after a breaker trip.

Note that if the specified number of retries is unsuccessful, outputs will remain off and manual intervention is required.

### **Input Contact Sense**

The two contact closure inputs on the PA-800 monitor an attached device or switch. Specify normally open (N/O) or normally closed (N/C) as specified by the device or switch manufacturer. The checkboxes at left will indicate the current state of alarm. See *Connector Pinouts* for how to connect sensors to the PA-800.

### **Operator Intervention**

If you wish alarms generated by contact inputs to be acknowledged by an operator prior to being cleared, select the contact sense entry with "Operator Cleared" in its description. Otherwise, select the entry that matches the contact sense of the attached device that does not contain "Operator Cleared" in its description. In this case the associated alarm is cleared when the device stops sending the alarm indication.

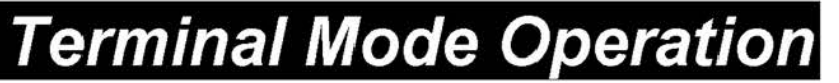

### **Connector Pinouts**

### **Convention Used**

PA-800 Connector pinouts for all connectors. All views are from the outside of the PA looking in.

### **Electronic Interfaces**

### Expansion RJ12 Connectors ("PA-Bus")

```
PA Bus J1/J2 are in parallel (either one may be used)
   1234
+----+
l ||||| |
l | |
+-+ +-+
+--+
l, 4 shield (not needed for shorter runs)
2 RS485 A (noninverting drive/receive)
3 RS485 B (inverting drive/receive)
```

### 1/8" Stereo Jack ("Sensor")

Sensor 1/8" stereo jack Tip +5VDC Ring I/O data Sleeve Ground

#### LAN RJ45 Connector ("10BaseT") 12345678 +----+ 1 111111111 1 1 +--+ +--+ +---+ 1 TX+ 2 ТХ-3 RX+ 4 N.C. 5 N.C. 6 RX-7 N.C. 8 N.C. Telephone RJ11 Connector ("TEL")

#### 1234 +-----+ | |||| | | | +-+ +-+ +---+ 1 N.C. 2 Tip 3 Ring 4 N.C.

### Contact In Handset Connector ("IN")

```
1234
+----+
| |||| |
| |
+-+ +-+
+--+
1,3 Ground
2 Low Battery (CC1)
4 AC Fail (CC0)
```

### Handset Connectors ("R1" and "R2")

```
1234
+----+
| |||| |
| |
+-+ +-+
+--+
1,2 Drive -
3,4 V+ (12VDC Nominal)
```

### RS-232 DB9-M Connectors ("1" and "2")

```
1 2 3 4 5
+----+
100000/
\0000/
 +---+
 6789
1 N.C.
2 RXD (input to PA)
3 TXD (output from PA)
4
 DTR (output from PA)
5
 GND
6 DSR (input to PA)
7 RTS (output from PA)
8
 CTS (input to PA)
9
   RI (input to PA)
```

```
Contact Out DB15F Connector ("Out")
87654321
+----+
\0 0 0 0 0 0 0 0/
 \0000000/
 +----+
 1111119
 543210
1
   Emitter 1 (emitters are generally grounded at
other end)
 Collector 1 (collectors are generally pulled up
2
at other end and read)
3
 Emitter 2
4
 Collector 2
5 Emitter 3
6 Collector 3
7 Emitter 4
8 Collector 4
9 Emitter 5
10 Collector 5
11 Emitter 6
12 Collector 6
13 Collector 7
14 Collector 8
15 Emitter 7,8
```

### **Power Receptacles**

All output receptacles are UL recognized, rated to 11.5A output.

### **Power Output Receptacles**

```
1
+----+
| --- |
| (| | 3
| --- |
+---++
```

34

```
PA-800 User Manual
```

```
Systems Enhancement Corporation
```

2

```
1 L (AC "HOT")
2 N (Neutral)
3 Ground (earth, all grounds in this system make to
earth)
```

### Power Input Receptacle

```
1
+----+
| <> |
  - I
1
  <>| 3
1
  1
1
| <> |
+----+
  2
1 L (AC "HOT")
2 N (Neutral)
3 Ground (earth, all grounds in this system
connected to earth)
```

### Ethernet Option Card

The Ethernet Option Card hardware adapter runs an embedded Simple Network Management Protocol (SNMP) software agent. This agent responds to SNMP GETS and SETS and, also, forwards traps to designated recipients when critical conditions occur to the UPS—such as going on battery backup.

The Ethernet Option Card features:

- Compact Size—A small unit that takes less space on your work area. Dimensions are 4<sup>3</sup>/<sub>4</sub>"x3<sup>1</sup>/<sub>2</sub>"(12 x 8<sup>1</sup>/<sub>2</sub> cm).
- One Serial Port—A DIP switch changes the adapter's single serial port to a configuration port for installation or to a communication port for normal operations.
- Remote monitoring—Monitors utility power and low battery status for one UPS from a remote workstation (NMS).
- **Remote Control**—Turns the UPS inverter off when the NMS sends the proper command.
- NMSs To Receive UPS Alarms—These traps (unsolicited messages) inform you about the power condition of your UPS.
- Works with all major NMSs on EtherNet—Ethernet Option Card works with the most widely used Network Management Systems: HP Open View, Novell NMS, Sun NetManager, IBM NetView, and many more.

### Internal Ethernet Adapter

The optional Internal Ethernet Card (IEC) provides the ability to communicate with the Power Administrator over 10BaseT Ethernet networks using the standard *Simple Network Management Protocol* (*SNMP*) and *telnet*.

The

# Ethernet Option Card Package Contents

The components of your package are:

- Ethernet Option Card Unit
- Two 3.5" Diskettes
- Power Supply
- Ethernet Option Card Manual
- Configuration Cable labeled NSP-CFG-01A
- UPS Interface cable
- Worksheet included in the Manual

### The Ethernet Option Card Unit

Figures 2 and 3 show the Ethernet Option Card's panels and top. The network connection panel illustrates the following:

Error! Cannot read or display file.

#### Figure 5 Ethernet Option Card Network Connection Panel

**Network connection ports**—Ethernet Option Card provides a BNC connector for 10Base-2 connection and a UTP (RJ-45) connector for 10Base-T networks.

**Power connection port**–Ethernet Option Card provides a connector for a 5VDC power supply.

The following illustration shows the serial port and the DIP switch. The serial port serves two purposes—adapter configuration and UPS communication.

Error! Cannot read or display file.

#### Figure 6 Ethernet Option Card Serial Port Panel

#### Status LEDs

The LED indicators inform you of network activity, which is the green LNK light, and the UPS status, which is the red ERR light.

#### **DIP Switches**

Use the DIP switch to configure with a dumb terminal or to communicate with the UPS for status monitoring.

#### Serial Port

The Ethernet Option Card uses this port for configuration during installation or for communications during normal operations.

### Two 3.5" Diskettes

Your package contains two 3.5" MIB diskettes—one in DOS format and one in TAR format. These diskettes contain the UPS MIB file. Copy the MIB file to the appropriate NMS MIB directory for the UPS connected to your Ethernet Option Card.

The DOS disk also contains a copy of the programmed image file and the downloaded .exe program. See the Upload Firmware section for further explanation of these files.

### **Configuration Cable**

Your package contains a cable labeled NSP-CFG-01A, female-tofemale. Use this cable to connect the Ethernet Option Card serial port and a dumb terminal or PC for configuration. When you configure the Ethernet Option Card, be sure to set the DIP switch to the proper setting. Any dumb terminal or terminal emulation package, such as Microsoft Windows' Terminal will work fine.

WARNING: If you are using a power supply other than the one supplied with the Ethernet Option Card, be sure that the polarity of the new power supply is correct. If the polarity of the new power supply is incorrect, you may run the risk of damaging the adapter.

### **Power Supply**

The two types of power supplies offered are:

| Power Supply Type | Input          | Output       |
|-------------------|----------------|--------------|
| Wall Cube         | 120 VAC, 60 Hz | 5 VDC, 1 amp |
| Universal         | 230 VAC, 50 Hz | 5 VDC, 1 amp |

### **UPS Interface Cable**

The manufactureecific interface cable connects the UPS to the Ethernet Option Card unit. The table below defines the basic UPS device port configuration:

- 1 Battery
- 2 Connected
- 3 o Voltage Low (-12 V)
- 4 ter Shutoff
- 5 ind

Not connected Set to Voltage High (+12V) Power Fail Not connected

### System Requirements

Ethernet Option Card requires a terminal for configuration and a network connection with an NMS for operation. The following is a description of all required components and a list of the most widely used NMSs.

- The components of your standard Ethernet Option Card package
- Connection to an EtherNet network
- An SNMP-based management station

Some NMSs that support the Ethernet Option Card are:

HP OpenView for UNIX

HP OpenView for Microsoft Windows

Novell NMS

SunConnect SunNet Manager

IBM NetView/6000

- A dumb terminal or a PC with an emulation package to configure the Ethernet Option Card SNMP Agent
- An RS232 communication port on your PC or terminal
- A UPS—any UPS type

You can interface <u>any</u> contact closure UPS with Ethernet Option Card if you have the manufacture's specific cable supplied with your kit.

• Network identification values for the Ethernet Option Card:

**IP** Address

Net Mask

IP Addresses for the NMS

**Definitions of Communities** 

IP Address of the Gateway/Router

### Ethernet Configuration

This section describes the installation of the Ethernet Option Card adapter when you connect it to the UPS and the network. (Refer to the *Configuration* section for network communications' setup.) For configuration, connect the Ethernet Option Card temporarily to a PC with a terminal emulation package or to a dumb terminal. The following steps guide you in connecting the Ethernet Option Card to the network and UPS.

- 1. Install the UPS.
- Adjust the DIP switches on the Ethernet Option Card for Configuration. Switch 1 is ON when down; switch 2 is OFF when up.
- 3. Temporarily, connect the Ethernet Option Card adapter to a dumb terminal or to a PC with the terminal emulation package.

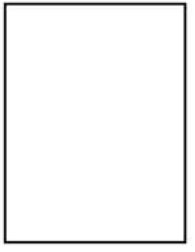

- a) Using the configuration cable, connect the end of the cabled labeled "CPU/ NSP-CFG-01A" into a dedicated RS-232 serial port on the configuration PC.
- b) Connect the other end into the Ethernet Option Card's serial port.
- 4. Configure the communications settings.
  - a) Use the following settings to configure the dumb terminal or PC.

| Baud rate $\rightarrow$ | 9600 | Flow Control Xon/XOFF     |              |
|-------------------------|------|---------------------------|--------------|
| Data bits →             | 8    | Handshaking $\rightarrow$ | None         |
| Stop bit $\rightarrow$  | 1    | Terminal Type:→           | ANSI (VT100) |
| Parity →                | None | Local Echo →              | Off          |

b) A Windows's communication screen with the typical Ethernet Option Card setting:

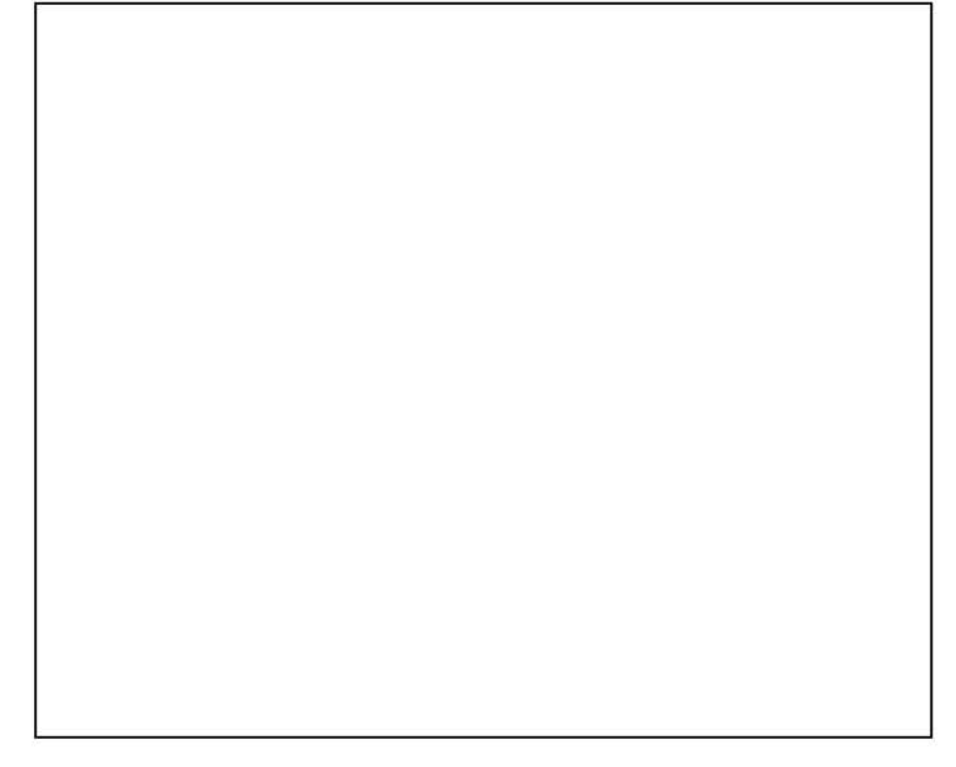

#### Figure 7 Communication Screen (Windows)

- 5. Press **OK** if you have the Windows Communications screen or accept your communication settings in the terminal emulation package. The terminal is now configured to communicate with the Ethernet Option Card adapter.
- 6. Connect the power supply with the 5VDC connector to the Ethernet Option Card adapter's power input. Connect the other end of the power supply with a standard plug into the UPS. Approximately five seconds after you supply power, the adapter displays the introductory screen on your terminal. Press <enter> to get to the main menu.
- 7. You are now ready to configure the Ethernet Option Card adapter. Refer to the *Configuration* section for a detailed discussion.
- 8. Turn DIP switch 1 on the Ethernet Option Card from the **DOWN** (ON) position to the **UP** (OFF) position.
- 9. Disconnect the configuration cable from the Ethernet Option Card adapter and the dumb terminal or PC. Store this cable for future use.
- 10. Disconnect the Ethernet Option Card adapter from the PC or terminal and from the power supply.

- 11. DIP switch 1 is still set to OFF (UP) position.
- 12. Place the Ethernet Option Card close enough to the UPS it is monitoring so the UPS interface cable can connect to the Ethernet Option Card's serial port and the UPS's serial port.
- 13. Connect the Ethernet Option Card to the Ethernet cable—either UTP or BNC.
- 14. Re-insert the power jack into the Ethernet Option Card's power connection.

### Verify The Ethernet Option Card Operation

15. After you complete all configuration settings and connect the Ethernet Option Card to the network, *check the LINK status.* 

#### LED Status After Power Up

- A. Momentarily, green and red LEDs do not light.
- B. Green LED pulses randomly showing network activity.
- C. After five to ten seconds from power up, the red LED flashes rapidly; this indicates that Ethernet Option Card is determining which UPS model is connected to your system. This takes from few seconds.
- D. After Ethernet Option Card determines the UPS mode, the red LED light turns off.
- E. The red LED pulses once for every UPS communication failure it detects.
- F. If the LED detects three failures in a row, the red LED turns on and stays on solidly.
- G. If the LED receives one good UPS message, it turns off the red LED light.
- II. PING the Ethernet Option Card. Issue a PING command from the NMS (Network Management Station).
  - A. If you do not get a response, check the Ethernet Option Card's network connection and IP address.
- III. Test the adapter with an NMS. Perform a "get" and a "set."

- A. If the get or set commands fail, check the Ethernet Option Card access controls. The manager must have read permission to execute a *get* command successfully and read/write permission to execute a *set* command successfully.
- (See *Configuring the NMS* section for a detailed discussion.)

Your Ethernet Option Card SNMP adapter is now installed and completely functional.

### Configuration

You have previously installed the UPS, and you are ready to configure the Ethernet Option Card to work on your network. Ethernet Option Card is temporarily connected to a PC with a terminal emulation package or to a dumb terminal.

### NOTE: Refer to the *Installation* section for the proper setting of the hardware adapter prior to configuring the device.

Press any key to display the *Main Menu*. From this menu you can select to enter the IP address, Gateway address, and MIB system group; you can set the access controls of SNMP communities; set traps, display settings; reset the settings to default values; save the new values and exit the program, and upgrade Firmware (See caution in the *Upgrade Firmware* section); and exit without saving.

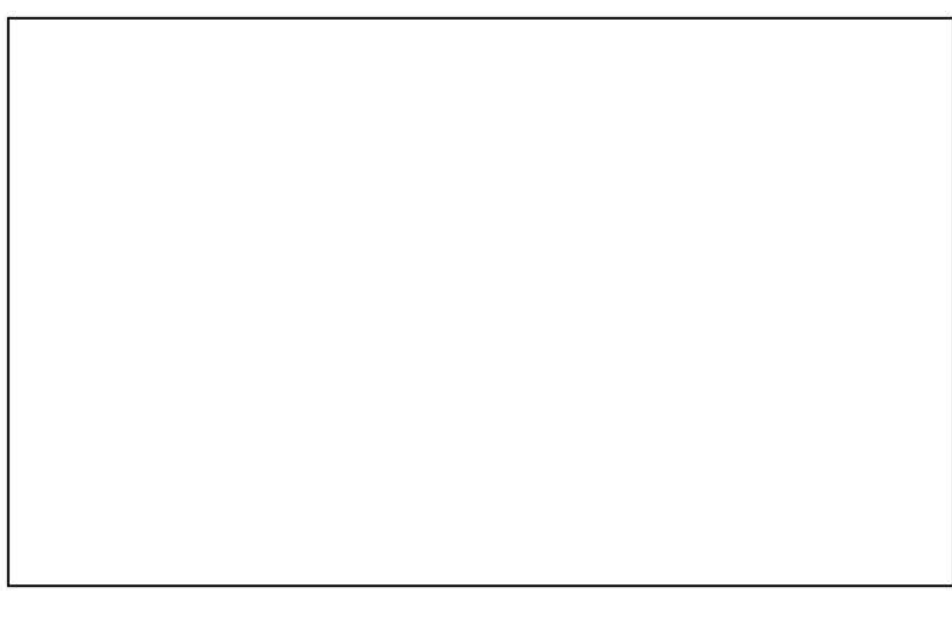

#### Figure 8 Main Menu

To select any option on the *Main Menu*, enter the number of the option you want at the Choose a Number=> prompt. The program displays the desired screen.

### Set IP And Gateway Addresses And MIB System Group

46

#### Systems Enhancement Corporation

To set the IP address, Gateway address, MIB system group, and other system configurations, type 1 at the prompt. The following screen displays:

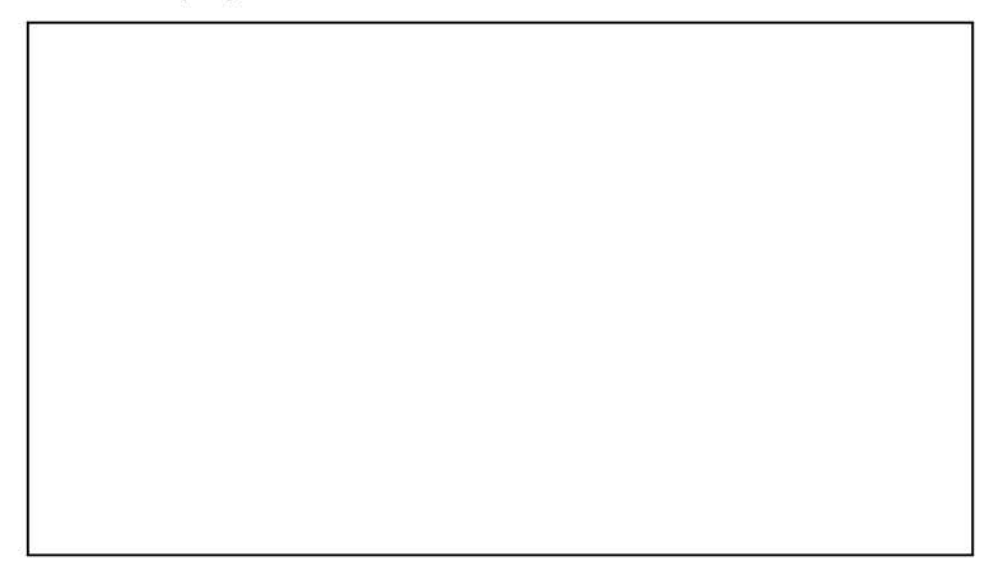

#### Figure 9 IP Address for the Ethernet Option Card and More

### NOTE: The minimum requirement to operate Ethernet Option Card is to set the IP address.

To enter values, enter the number of the option, type a *<space>*, and enter the name. Press *<enter>*. Your new value displays next to the field heading on the top of the screen.

If you want to return to the *Main Menu*, press **0** (zero) and press <*enter*>.

For more information on IP addresses and net masks, see the <u>Reference</u> section of the *Appendix* in this manual.

The following table contains the values with their MASK\_BIT\_COUNT:

| .255.255.0   | .255.255.240 |  |
|--------------|--------------|--|
| .255.255.128 | .255.255.248 |  |
| .255.255.192 | .255.255.252 |  |
| .255.255.224 | .255.255.254 |  |

To assign the IP address of Ethernet Option Card, the gateway, and the network, type at the prompt:

1, *<space>*, the IP address of the Ethernet Option Card, *<space>*, 0 to 7, *<space>*, the IP address of the gateway.

The Gateway IP Address is optional; the program generates the Network IP address.

To assign the system contact name, type **2** and enter the name of the person to contact about the Ethernet Option Card:

To assign the UPS name, type 3 and enter name of the UPS:

To assign the UPS location, type 4 and enter the location name:

The top of the screen displays your new values:

Record the definitions on your Worksheet for reference. To return to the Main Menu, type 0 and press *<enter>*.

### Set Access Controls

To set access controls of SNMP communities from the Main Menu, type **2** at the Choose a Number => prompt. The following screen displays a column of four Manager IP addresses with their access permission, the commands, and an example to guide you. Use this screen to specify which managers have access to the Ethernet Option Card agent, the community names, and what type of access the IP managers have-read only or read and write.

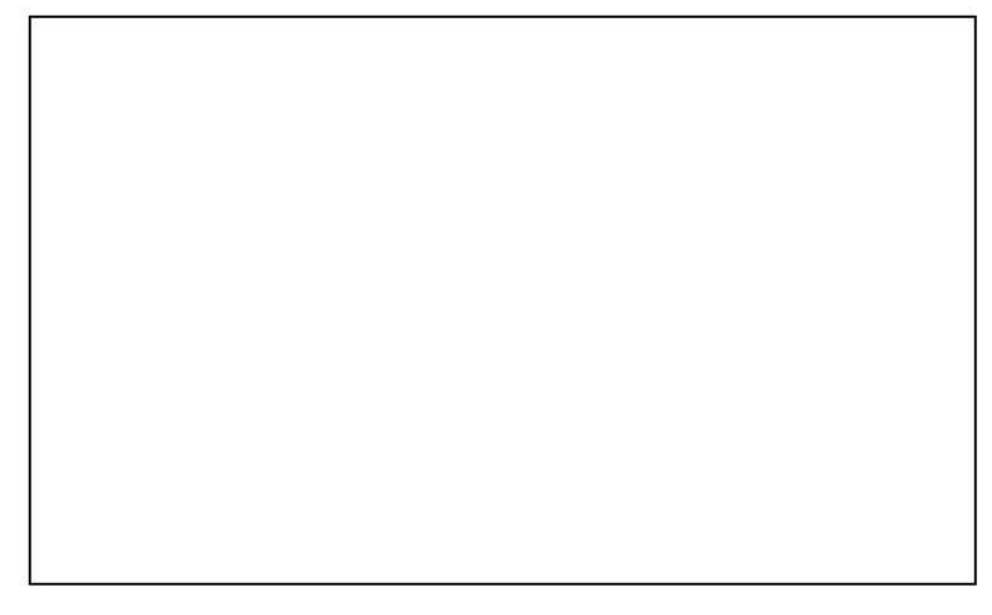

#### Figure 10 Access Controls

To set an access control, at the prompt type:

Set, <*space*>, enter the number of the column from 1 through 4, <*space*>, enter the IP address, <*space*>, name of the community string, <*space*>, and access code—r for read only or w for read and write. Press <*enter*>. For example:

The new values display on the top of the screen:

To clear access controls of any manager IP address, type **clear**, *<space>*, and the desired list number at the prompt. Press *<enter>*.

The top of the screen reflects your changes:

To return to the Main Menu, type 0 and press <enter>.

### **Set Trap Receivers**

Use this screen to determine which IP managers receive traps (messages) from your Ethernet Option Card. This screen permits you to send traps about your UPS to four IP addresses (managers). Also, you may determine the severity levels to assign to a particular manager. To access the trap setting screen, type **3** from the Main Menu. The following screen displays:

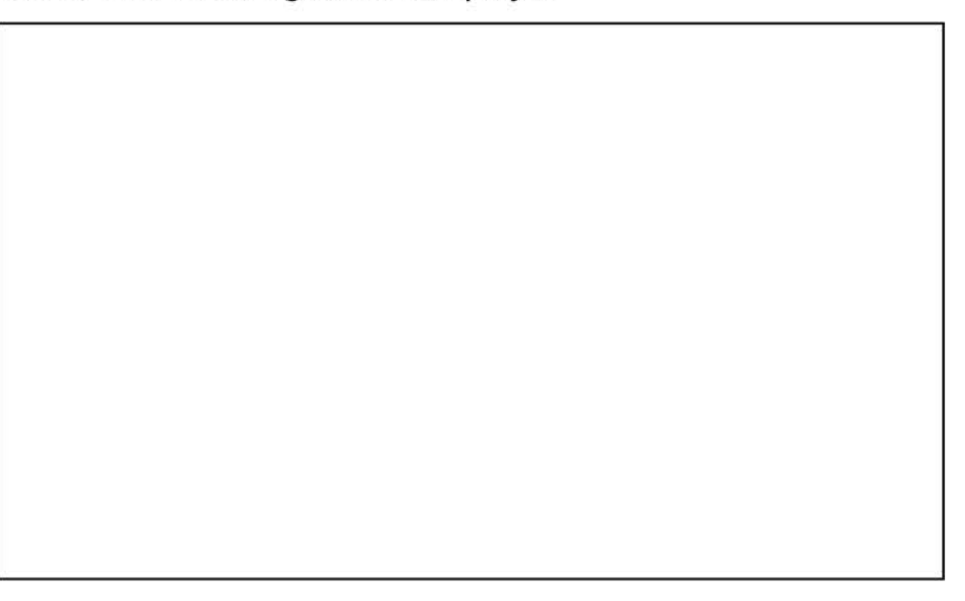

#### Figure 11 Trap Receivers

To set traps, at the prompt type:

Set, <space>, enter the number of the column from 1 through 4, <space>, enter the IP address, <space>, severity code-1,2, or 3, and name of the community string. Press <enter>. The severity level codes for messages are:

- 1 Informational
- 2 Warning
- 3 Severe

The trap receiver receives all assigned severity level messages and the ones rated above. If you assign severity code 2, the manager receives warning and severe levels.

A set trap example.

The top of the screen reflects your changes:

To remove a trap receiver from the list, type **clear**, *<space>*, and the desired list number at the prompt. Press *<enter>*.

The top of the screen reflects your changes:

To return to the Main Menu, type **0** at the prompt and press *<enter>*.

### **Additional Setup Screen**

Ethernet Option Card does not use this option at this time. If you select No. 4, the screen first displays a blank screen followed by the Main Menu.

### **Display Settings**

This screen displays all of Ethernet Option Card's current settings. To access this screen, type **5** at the prompt from the Main Menu. The current settings display:

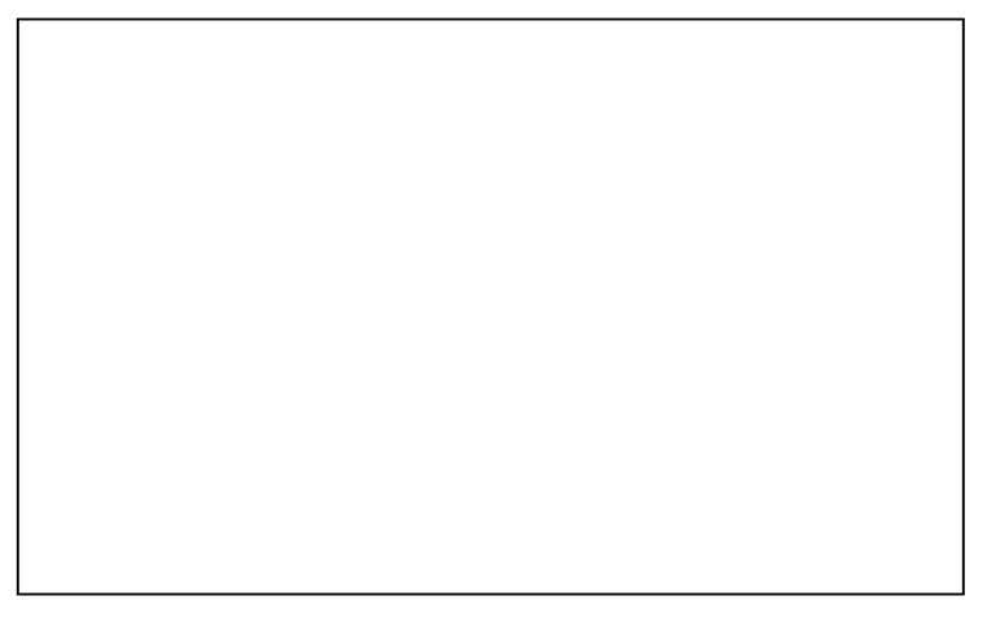

#### Figure 12 Display All Current Settings

The settings are the following fields:

- Local, Ethernet Option Card's, Address and serial number (physical address)
- Gateway and Network address
- System Contact Name (Your system administrator's or a contact's name)
- System Name
- Location (location of your UPS and Ethernet Option Card)
- List of the current communities with their access control code

List of the current trap receivers with their severity level codes

### **Reset Configuration to Default**

If you press <6>, the program resets all fields to default. To display the results, press <5> for Display Settings. Most fields have no values.

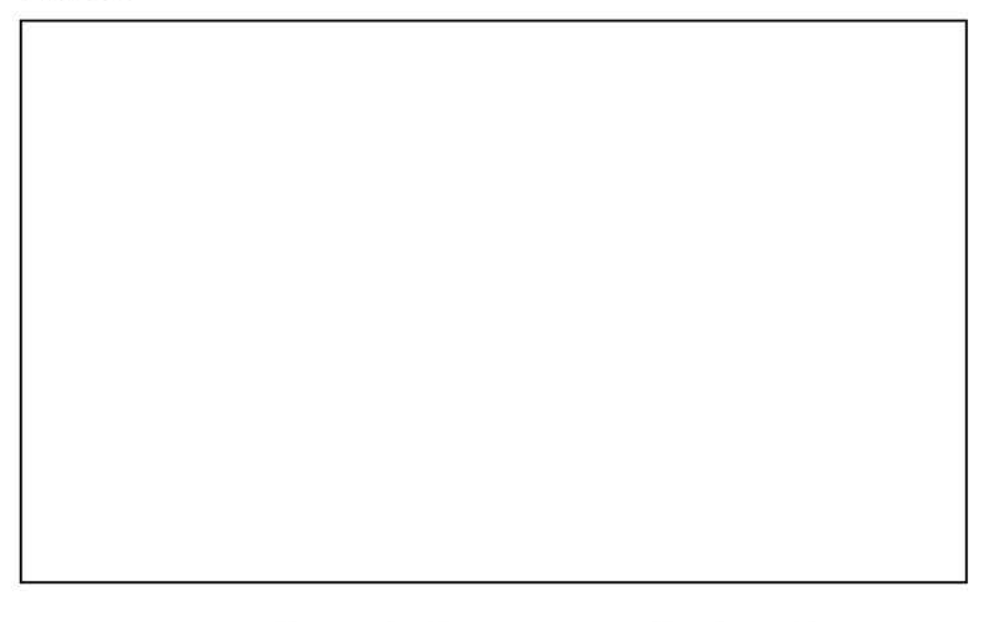

Figure 13 Reset Values To Default

### To Save and Exit

If you are satisfied with your configurations, save them and exit. To save, press <7>. The screen displays the following message:

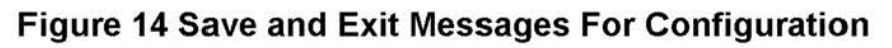

This messages informs or directs you.

- 1. The Setup program has ended.
- 2. Turn off the DIP switch (switch 1 UP).
- Disconnect the power supply from the Ethernet Option Card. 3.

Installation and Operation

53

4. Re-connect the power supply to the Ethernet Option Card.

### **Upload Firmware**

CAUTION: The firmware upload has already been accomplished at the factory. Before you proceed with this option, you must contact our technical support team for assistance.

This option supports upgrades to the firmware program when they become available. Should an upgrade be available, call our technical support team for assistance with the upgrade.

If you inadvertently use this option, your system suspends (locks). To restart, unplug the power supply from the Ethernet Option Card, and re-connect the power supply to the Ethernet Option Card.

### **Exit Without Saving**

This options lets you quit the program without saving any of your configuration settings. To exit, type **0** (zero).

### **Configuring the NMS**

To complete the Ethernet Option Card installation and configuration process, you must compile the necessary MIBs to configure the NMS.

Any NMS with a MIB compiler can manage the Ethernet Option Card adapter. For instructions on how to compile MIBs for the most popular NMSs—Novell's NetWare Management Station, Hewlett-Packard's OpenView Network Node Manager, and SunConnect's SunNet Manager; see the corresponding heading below.

### **General Network Management Stations**

Follow these general procedures to configure an NMS:

Compile the device MIBs.

• Add the Ethernet Option Card object to the Management Map.

Ping the Ethernet Option Card.

### HP OpenView Network Node Manager for HP-UX

#### Compile the Device MIB

- I. Copy the UPS MIB file from the TAR formatted diskette into the subdirectory /usr/OV/snmp\_mibs.
- II. From the main menu, select Options
- III. Load/Unload MIBs: SNMP...
- IV. Select Load.
- V. Select the MIB file copied earlier.
- VI. Select OK.

### Add the Ethernet Option Card Object to the Management Map

- I. Select the submap then *Edit: Add Object*.
- II. Select the group computer.
- III. With the middle (or opposite) mouse button, drag the generic symbol subclass device to the submap.
- IV. Enter a name for the object in the Selection and Label fields of the *Add Object* box.
- V. Highlight *IP Map* from *Object Attributes* group.

- VI. Select Set Object Attributes button.
- VII. Enter Host name and IP address of Ethernet Option Card adapter.
- VIII. Enter OK.
- IX. Enter **OK** at Add Object menu.
- X. Enter **OK** at Add Object:palette.

### Poll the Device OIDs

- I. From the main menu, select *Monitor: MIB* values then *Browse MIB: SNMP*.
- II. Move around the MIBs to view the UPS device information.

#### Set the Device OIDs

From the main menu, select *Monitor: MIB* values then *Browse MIB: SNMP*.

- I. Select a MIB variable you want to alter; click on it.
- II. Enter the new value then click on Set.
- III. Click on Start Query to view the changes.

### Ping the Ethernet Option Card

- I. Change active Window to Shell.
- II. Type ping <IP address> and press <enter>.

### Novell's NetWare Management Station v.2.0

### Compile the Device MIB

- I. Copy the UPS MIB file from the DOS formatted diskette into the subdirectory
  - hms\snmpmibs\current.
- II. From the main menu, select *Tools* then SNMP MIB Compiler.
- III. From the SNMP MIB Compiler box, select Compile.

## Add the Ethernet Option Card Object to the Management Map

The NMS will discover the Ethernet Option Card and add it to the Management map during its discovery pass.

56

### Poll the Device OIDs

- I. From the main menu, select **Tools** then the SNMP *MIB Browser*.
- II. From the SNMP MIB Browser box, select the IP protocol and then enter the IP Address.
  - A. select the profile *to read*.
  - B. select OK.

### Set the Device OIDs

- I. From the main menu, select **Tools** then SNMP MIB Browser.
- II. From the SNMP MIB Browser box, select Add.
- III. From the SNMP Profile Editor box,
  - A. assign the profile a name, a community, and a poll interval.
  - B. select the OID groups from the Group Choice then select Add to transfer them to the Group Selection(s).
  - C. Save the profile.

### Ping the Ethernet Option Card

- I. From the main menu, first select *Fault*, second <u>Test</u> *Connectivity*, and third <u>Once</u>.
- II. From the Test Connectivity box,
  - A. type in the IP address.
  - B. select Test.

### SunConnect SunNet Manager

### Compile the Device MIB

- 1. Copy the UPS MIB file from the TAR formatted diskette into the subdirectory specified by na.snmp.schemas keyword in \$SNMHOME/snm.conf.
- Execute mib2schema on the MIBs. This creates respective \*.mib.oid and \*.mib.schema and \*.mib.traps files.
- 3. In the SNM console window, select File|Load.
- 4. Select Management Database.
- 5. Click on **\*.mib** schema, where **\***= the name of each MIB copied in step 1 and select *Load*.

- Start a new shell window; change to the subdirectory \$SNMHOME/agent and execute build\_oid. This creates an oid database using all compiled MIBs.
- 7. Append \*.mib.traps to the file specified by na.snmptrap.default keyword in \$SNMHOME/snm.conf.

#### Add the Ethernet Option Card Object to the Management Map

- I. Enter the submap where the managed device will be placed.
- II. Select *Edit, Create, Component, lanbox* with the right (opposite) mouse button. Select *Create*.
- III. The *Properties* box displays.
- IV. Enter the Ethernet Option Card 's name as it appears in etc/hosts or in the name server.

#### V. Enter the SNMP WrCommunity.

- VI. Select the desired MIBs.
- VII. Choose a color for the device.
- VIII. Select *Apply*. This adds the device to the submap.
- IX. Create a managed device view with the following steps:
  - A. Select the relevant submap .
  - B. Select *Edit*, *Create*, *View*, subnet with the right (opposite) mouse button.
  - C. Select Create and press <enter>.
  - D. Enter the view name.
  - E. Copy and paste the glyph into the managed device view.

#### Poll the Device OIDs

- I. Select the device glyph with the right mouse button.
- II. Select **Quick Dum**, \*-**MIB** then one of the MIB groups. A window appears displaying a snapshot of the group.

58

#### Systems Enhancement Corporation

#### Set the device OIDs

- I. Select the device glyph with the right mouse button.
- II. Select Set Request, \*-MIB, {OID name}.
- III. When the Set Tool application displays,
  - A. Click on *Get* to receive the current values.
  - B. Select a new value by clicking on *New Value* then by clicking *Set*.
  - C. Click on *Get* again to view the changes.

### Ping the Ethernet Option Card

- I. Change active Window to Shell.
- II. Type ping <IP address> and press <enter>.

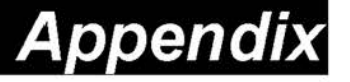

This appendix has three sections: *Reference*, *Glossary*, and *Troubleshooting*.

### Reference

This section discusses Communities, IP Addresses, Sub net masking, and routers/gateways.

### Communities

A community is a string of printable ASCII characters that identifies a user group with the same access privileges. For example, a common community name is "public."

For security purposes, the SNMP agent validates requests before responding. The agent can be configured so that only trap managers that are members of a community can send requests and receive responses from a particular community. This prevents unauthorized managers from viewing or changing the configuration of a device.

### **IP Addresses**

Every device on an internetwork must be assigned a unique IP (Internet Protocol) address. An IP address is a 32-bit value comprised of a network ID and a host ID. The network ID identifies the logical network to which a particular device belongs. The host ID identifies the particular device within the logical network. IP addresses distinguish devices on an internetwork from one another so that IP packets are properly transmitted.

IP addresses appear in dotted decimal (rather than in binary) notation. Dotted decimal notation divides the 32-bit value into four 8-bit groups, or octets, and separates each octet with a period. For example, 199.217.132.1 is an IP address in dotted decimal notation.

To accommodate networks of different sizes, the IP address has three divisions—Classes A for large, B for medium, and C for small. The difference among the network classes is the number of octets reserved for the network ID and the number of octets reserved for the host ID.

| Class                                                                                                    | Value of First | Network ID | Host ID | Number of |
|----------------------------------------------------------------------------------------------------|----------------|------------|---------|-----------|
|                                                                                                    | Ontat          |            |         | Heata     |
| $a_1 + a_2 + a_3 + a_4 + a_1 + a_2 + a_1 + a_2 + a_2 + a_3 + a_4 + a_4 $ | Ociel          |            |         | HOSIS     |
|                                                                                                    |                |            |         |           |

Installation and Operation 61

Systems Enhancement Corporation

| A | 1-126   | first octet           | last three octets | 16,387,064 |
|---|---------|-----------------------|-------------------|------------|
| В | 128-191 | first two octets      | last two octets   | 64,516     |
| С | 192-223 | first three<br>octets | last octet        | 254        |

Any value between 0 and 255 is valid as a host ID octet except for those values the InterNIC reserves for other purposes.

| Value   | Purpose                                                             |
|---------|---------------------------------------------------------------------|
| 0, 255  | Subnet masking                                                      |
| 127     | Loopback testing and interprocess communication<br>on local devices |
| 224-254 | IGMP multicast and other special protocols                          |

### Subnetting and Subnet Masks

Subnetting divides a network address into subnetwork addresses to accommodate more than one physical network on a logical network.

For example: A Class B company has 100 LANs (Local Area Networks) with 100 to 200 nodes on each LAN. To classify the nodes by its LANs on one main network, this company segments the network address into 100 subnetwork addresses. (If the Class B network address is 150.1.x.x, the address can be segmented further from 150.1.1.x through 150.1.100.x.)
#### Systems Enhancement Corporation

A subnet mask is a 32-bit value that distinguishes the network ID from the host ID for different subnetworks on the same logical network. Like IP addresses, subnet masks consist of four octets in dotted decimal notation. You can use subnet masks to route and filter the transmission of IP packets among your subnetworks. The value "255" is assigned to octets that belong to the network ID, and the value "0" is assigned to octets that belong to the host ID.

For the example above, if you want all the devices on the subnetworks to receive each other's IP packets, set the subnet mask to 255.255.0.0. If you want the devices on a single subnetwork only to receive IP packets from other devices on its own subnetwork, set the subnet mask to 255.255.255.0 for the devices on that subnetwork.

| Subnet Mask   | Routing and Filtering                                                                                                    |
|---------------|----------------------------------------------------------------------------------------------------|
| 0.0.0.0       | IP packets are transmitted to all devices.                                                                                                    |
| 255.0.0.0     | IP packets are only transmitted to<br>devices whose IP address's first octet<br>matches the sender's IP address's first<br>octet.             |
| 255.255.0.0   | IP packets are only transmitted to<br>devices whose IP address's first two<br>octets match the sender's IP address's<br>first two octets.     |
| 255.255.255.0 | IP packets are only transmitted to<br>devices whose IP address's first three<br>octets match the sender's IP address's<br>first three octets. |

#### Gateways

Gateway, also referred to as a router, is any computer with two or more network adapters connecting to different physical networks. Gateways allow for transmission of IP packets among networks on an internetwork.

## **SNMP** Glossary

The Glossary section defines the terms used in the Ethernet Option Card-MP environment.

| Agent              | Implemented SNMP applications in network elements (hosts).<br>Agents perform the network management's functions as<br>requested by the network administrator from an NMS.                                                                                                    |
|--------------------|----------------------------------------------------------------------------------------------------|
| Dry Closure Input  | Non-powered contact type inputs—switch, relay contact,<br>open-collector.                                                                                                    |
| Dry Closure Output | Form C dry-contact outputs which are common, normally<br>open, or normally closed.                                                                                                    |
| EtherNet           | Local Area Network technology, originally developed by the<br>Xerox Corporation, can link up to 1,024 nodes in a bus<br>network. EtherNet provides raw data transfer in a rate of 10<br>megabits/sec. with actual throughputs in 2 to 3<br>megabits/sec. using a baseband (single-channel)<br>communication technique. EtherNet uses carrier sense<br>multiple access collision detection (CSMA/CD) that<br>prevents network failures when two devices attempt to<br>access the network at the same time. LAN hardware<br>manufactures use EtherNet protocol; their products may<br>not be compatible. |
| Gateway            | A computer that attaches to a number of networks and routes<br>packets between them. The packets can be different<br>protocols at the higher levels.                                                                                                    |
| IP                 | Internet Protocol—The TCP/IP standard protocol defines the<br>IP datagram as the unit of information passed across a<br>network.                                                                                                    |
| IP Address         | Internet Protocol Address—A 32-bit address assigned to<br>hosts participating in a TCP/IP network. The IP address<br>consists of network and host portions. It is assigned to an<br>interconnection of a host to a physical network.                                                                                                    |
| MAC                | Medium Access Control—The network layer between the physical and the datalink layers. Specifically, the physical (hardware) address exists in this layer.                                                                                                    |
| MIB                | Management Information Base—The database, i.e., set of variables maintained by a gateway running SNMP.                                                                                                    |
| NC                 | Normally Closed —Refers to a contact switch that is normally closed.                                                                                                    |
| NIC                | Network Interface Controller—The hardware interface to the physical connection to the network.                                                                                                    |
| NMS                | Network Management Station                                                                                                    |

| NO          | Normally Open—Refers to a contact switch that is normally open.                                                                                                    |
|-------------|----------------------------------------------------------------------------------------------------|
| OID         | Object Identifier—The variables defined in a MIB.                                                                                                    |
| Personality | The current device specific software uploaded to the Ethernet<br>Option Card.                                                                                                    |
| Router      | A computer that manages traffic between different network<br>segments or different network topologies. It directs the<br>destination IP address. The network media can be<br>different, but the higher level protocols must be the same.                                                                                                |
| RS-232      | A specification for serial communication between data communication equipment and computers.                                                                                                    |
| SNMP        | Simple Network Management Protocol—A standard protocol<br>used to monitor IP hosts, networks, and gateways. SNMP<br>defines a set of simple operations that can be performed on<br>the OIDs of the MIBs managed by the monitored Agents. It<br>employs the UDP/IP transport layer to move its object<br>between the Agents and the NMS. |
| Sub-Agent   | A software module that manages specific MIB sub-groups for<br>an Agent. They communicate with the Agent using a<br>SMUX (multiplexer).                                                                                                    |
| TCP/IP      | Transmission Control Protocol/Internet Protocol—A protocol<br>suite used by more than 15 million users with a UNIX<br>association and widely used to link computers of different<br>kinds.                                                                                                    |
| TES         | <i>Terminal Emulation Software</i> —Communications program to transform a personal computer into a terminal for the purpose of data communications.                                                                                                    |
| TFTP Server | <i>Trivial File Transfer Protocol Server</i> —A host to provide<br>services according to TFTP; a TCP/IP standard protocol<br>for file transfer with minimal capability and overhead<br>depending on UDP for its datagram delivery service.                                                                                              |
| UDP/IP      | User Datagram Protocol/Internet Protocol—A TCP/IP<br>standard protocol. It enables transfer of information<br>between applications running on different host. It is<br>referred to as an unreliable, connectionless datagram<br>delivery service.                                                                                       |
| UPS         | Uninterruptible Power Supply—A device that supplies power to your system with rechargeable batteries if there is an AC power failure.                                                                                                    |

### **SNMP/Telnet Troubleshooting**

- Problem: The TES (Terminal Emulation Software) does not display anything.
- Solution: Make sure the Dip switch is set correctly. Switch 1 is ON when DOWN and Switch 2 is UP. This applies only when you power up.

*Make sure the TES's communication parameters are correct.* They should be 9600 baud rate, no parity, 8-data bits, and 1 stop bit.

Make sure the ends of the NSP-CFG-01A cable are plugged into their respective ports.

The ends of the cable indicate which belongs to the CPU and which belongs to the Ethernet Option Card.

The end of the hooded cable nearest the label belongs to the CPU, and the end farthest away belongs to the Ethernet Option Card.

- PROBLEM: The NMS cannot ping the Ethernet Option Card.
- Solution: Make sure the network connection to the Ethernet Option Card is good.
- Solution: Make sure the cable is in good condition.
- Solution: Make sure to set the Community String [Set Access Controls, Type 2, Set 1 through 4]. Follow these steps:

Name the community with any lowercase name. (A UPS monitors a designated community.)

Solution Make sure to set the Manager Table. Set Access Controls, Type 3, Set 1 through 4]. Follow these steps:

Define the Manager IP Address, Community string, and Access Permission together.

The trap manager's community should be the same number as the number of the community it monitors.

The trap manager's status is set to Accept YES to enable sending traps or to Accept to *No* to disable.

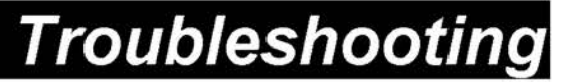

Problem:She no workie.Solution:Here's the answer

Installation and Operation 67

# Getting Techical Support

| Before calling for help, please complete the following form: |  |  |  |  |
|--------------------------------------------------------------|--|--|--|--|
| Installation Site:                                           |  |  |  |  |
| Company Name:                                                |  |  |  |  |
| Address:                                                     |  |  |  |  |
| City:State:ZIP code:                                         |  |  |  |  |
| Installation Site Contact:                                   |  |  |  |  |
| Full Name:                                                   |  |  |  |  |
| Phone Number:Fax Number:                                     |  |  |  |  |
| If you are a consultant,                                     |  |  |  |  |
| Consultant Name:                                             |  |  |  |  |
| Phone Number:Fax Number:                                     |  |  |  |  |
| Computer System:                                             |  |  |  |  |
| Operating System and version:                                |  |  |  |  |
| System Manufacturer:                                         |  |  |  |  |
| System Model Number:                                         |  |  |  |  |
| NMS name and version number:                                 |  |  |  |  |
| UPS (if any):                                                |  |  |  |  |
| Manufacturer:                                                |  |  |  |  |
| Model Name/Number:                                           |  |  |  |  |
| Type of Port Connector (#pins, male or female.):             |  |  |  |  |

#### What are the symptoms?

### Technical Support

Have the information listed above ready. You can reach us by calling: US & World: (314) 532-2855 by fax at (314) 532-2037 or by E-mail at: support@sechq.com Europe: +44 1600 716400 or by fax at +44 1600 772026